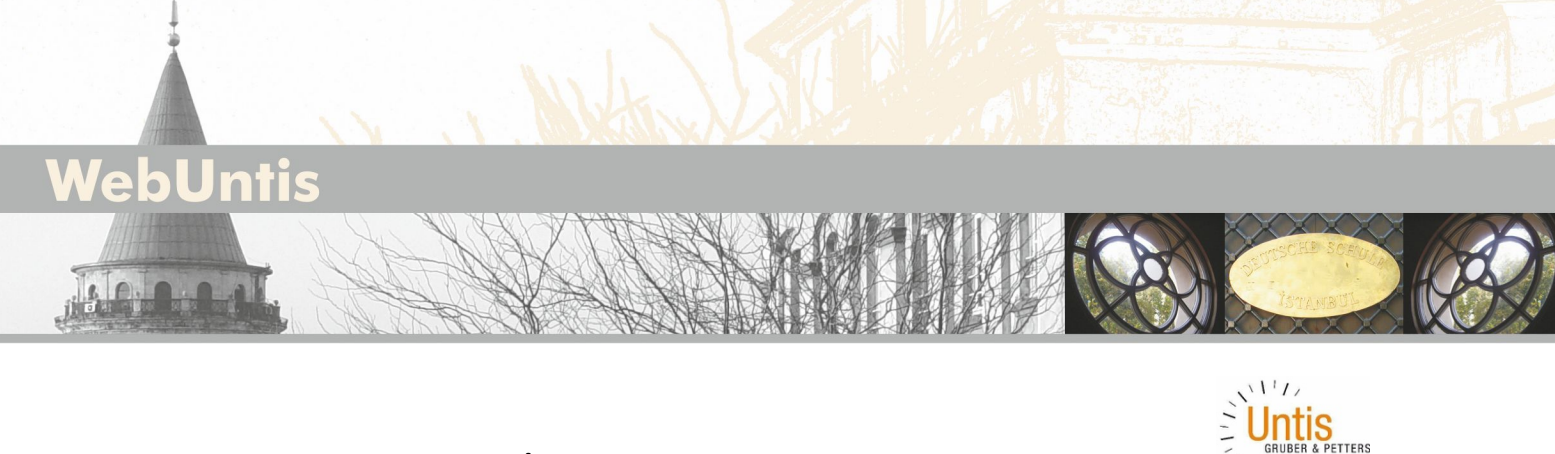

# Veliler için "WebUntis" İletişim Platformuna Kaydolma Kılavuzu

### Giriş

Bu belge, "WebUntis" iletişim platformunun kullanımı hususunda velilere destek sağlanması için hazırlanmış olup "WebUntis" iletişim platformuna kayıt olunmasına ilişkin bilgiler içermektedir.

• WebUntis iletişim platformuna erişim, örneğin Chrome, Firefox veya Safari gibi bir web tarayıcısı üzerinden online olarak gerçekleştirilir. Bunun için ilgili web tarayıcısının en güncel sürümü kullanılmalıdır.

## "WebUntis" iletişim platformuna kayıt olma:

#### Link: <u>www.webuntis.com</u> Okul Adı: DS-İstanbul

| * WebUnts                              |                                                       |   | - o ×                                      |
|----------------------------------------|-------------------------------------------------------|---|--------------------------------------------|
| webuntis.com                           |                                                       |   | Q 🕁 🥴 i                                    |
|                                        |                                                       |   |                                            |
|                                        |                                                       |   |                                            |
|                                        |                                                       |   |                                            |
|                                        | Willkommen he                                         | i |                                            |
|                                        | V III KOTTITICTI DO                                   | _ |                                            |
|                                        | WebUntis                                              |   |                                            |
|                                        | Bitte suchen Sie Ihre Schule                          |   |                                            |
|                                        |                                                       |   |                                            |
|                                        | DSI                                                   | Q |                                            |
|                                        | Destsche Schule Istanbul (DSI)                        |   |                                            |
|                                        | SHEED ISTAILOUI - DEYOGIU , SAIKUNU DOSTAILI SOKAK TO |   |                                            |
| $\langle$                              |                                                       |   |                                            |
| ( DSI )                                |                                                       |   |                                            |
|                                        |                                                       |   |                                            |
|                                        |                                                       |   |                                            |
|                                        |                                                       |   |                                            |
|                                        |                                                       |   |                                            |
| Impressum   Datenschutz   Jobs @ Untis |                                                       | N | leine Schule verwendet WebUntis noch nicht |

Aşağıdaki sayfalarda WebUntis iletişim platformuna nasıl kayıt olabileceğinizi anlatan bir kılavuz yer almaktadır. Kayıt işlemi için, okulumuzda veli e-posta adresi olarak kayıtlı olan elektronik posta adresiniz gereklidir.

Okulumuzda kayıtlı elektronik posta adresinizi hatırlamıyorsanız ya da elektronik posta adresinizi okulumuza henüz bildirmediyseniz, okulumuzun sekreterliğine başvurun lütfen. Erişim bilgilerinizi çocuğunuza vermeyin lütfen.

#### Deutsche Schule Istanbul Özel Alman Lisesi

Okul adını girdikten sonra aşağıdaki sayfaya ulaşacaksınız:

| N WebUma x +                                                                                                    |                                                                                                    | - σ ×                                                                                                    |
|----------------------------------------------------------------------------------------------------|----------------------------------------------------------------------------------------------------|----------------------------------------------------------------------------------------------------|
| C      C     C     C     C     C     C     C     C     C     C     C     C     C     C     C     C     C     C     C     C     C     C     C     C     C     C     C     C     C     C     C     C     C  C     C    C |                                                                                                    | Login WebUntis                                                                                                    |
| Heute 30.12.2020                                                                                                    |                                                                                                    |                                                                                                    |
| •                                                                                                    | Login<br>Deutsche Schule Istanbul<br>Thi-8000 Beyoglu-Istanbul<br>Schule wechseln<br>Benutzer<br>Passwort | UntisMobile<br>Consismobile<br>Consismobile<br>Consismobile<br>UntisMessenger<br>UntisMessenger<br>UntisMessenger<br>UntisMessenger<br>UntisMessenger |
| Deutsche Schule Istanbul<br>TR-80050 Beyoglu-Istanbul<br>Schule wechseln<br>Benutzer<br>Passwort<br>Login                                                                                                    | Poswort vergessen?<br>Roch keiner Zugang - Registrieren                                                   |                                                                                                    |
| Passwort verge<br>Noch keinen (- Registrieren                                                                                                    |                                                                                                    |                                                                                                    |

Şimdi "Registrieren" linki üzerinden WebUntis iletişim platformuna kaydolabilirsiniz. Kaydolmak için okulumuzda kayıtlı olan elektronik posta adresinizi girmeniz gerekmektedir. Okulumuzda kayıtlı elektronik posta adresiniz ile girmiş olduğunuz elektronik posta adresinizin aynı olması halinde size bir onay elektronik postası gönderilecektir.

Aşağıda gösterilen haneye kayıtlı veli elektronik posta adresinizi girin lütfen:

| 🔆 WebUntis 🗙 🛨                                                                                 |                                                                                                    | - 0 ×          |
|------------------------------------------------------------------------------------------------|----------------------------------------------------------------------------------------------------|----------------|
| $\leftrightarrow$ C $$ borys.webuntis.com/WebUntis/?school=ds-istanbul#/basic/userRegistration |                                                                                                    | er @ 🛧 🙆 :     |
| Deutsche Schule Istanbul<br>TR-80050 Beyoglu-Istanbul                                          |                                                                                                    | Login WebUntis |
| <b>B</b>                                                                                       |                                                                                                    |                |
|                                                                                                | Registrierung<br>Bite geben Sie die E-Mail-Adresse ein, die bei Ihrem Kind hinterlegt wurde.<br>E-Mail Adresse |                |
|                                                                                                | Senden — oder — Falls Sie bereits einen Bestätigungscode erhalten haben, geben Sie ihn bitte hier ein.         |                |
|                                                                                                | Beställgungscode<br>Senden                                                                                     |                |

Ardından bu adrese bir onay kodu veya bir onay elektronik postası gönderilecektir.

Gönderilen elektronik postadaki kayıt linkinin üzerini tıklayın lütfen.

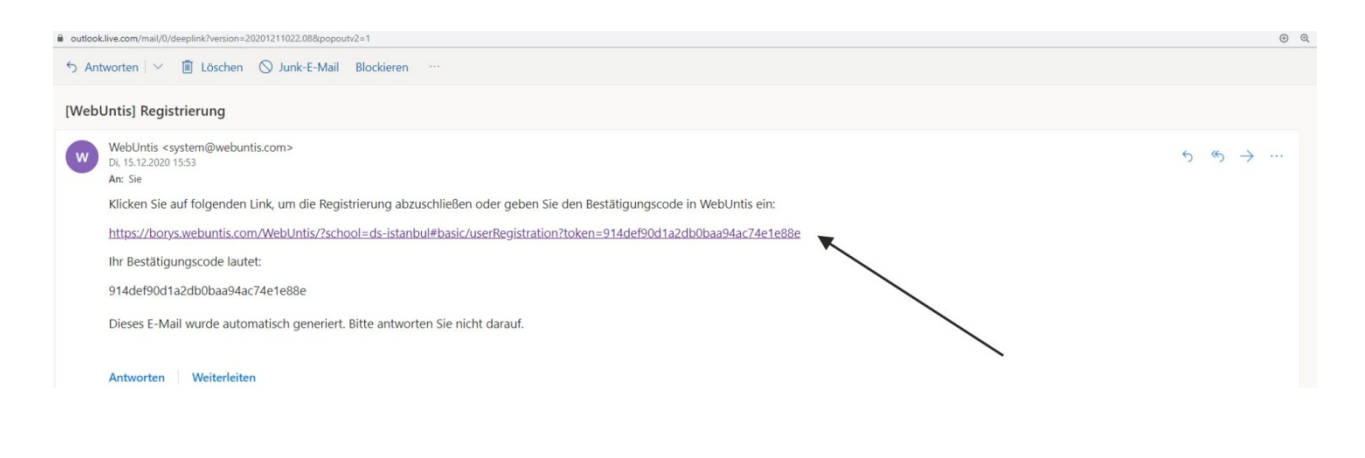

Son olarak aşağıda gösterilen hanede bir kullanıcı şifresi oluşturun, bu kullanıcı şifresini yine aşağıda gösterilen ilgili haneye tekrar girin ve kaydolma işlemini Speichern butonunun üzerini tıklayarak tamamlayın lütfen.

| ← → C i boysweburtis.com/WebUrtis/Ischool | =ds-istanbul#/basic/userRegistration?token=#45e22d1b7bb47/c1c42608045dd0e                                                                                                    |                                                                                                    | ন ্থ ☆ 🕺 |
|-------------------------------------------|----------------------------------------------------------------------------------------------------|----------------------------------------------------------------------------------------------------|----------|
|                                           |                                                                                                    |                                                                                                    |          |
|                                           | Bitte geben Sie ein Passwort.                                                                                                    | Şifre                                                                                                    |          |
|                                           | Das Passwort muss mindestens 8 Zeichen lang sein.<br>Passwort muss Ziffern enthalten.<br>Passwort muss Sonderzeichen enthalten.<br>Passwort muss Großbuchstaben enthalten.<br>Passwort muss Kleinbuchstaben enthalten. | Şifre en az 8 karakterden oluşmalıdır.<br>Şifre rakam içermelidir.<br>Şifre özel karakter içermelidir.<br>Şifre büyük harf içermelidir.<br>Şifre küçük harf içermelidir. |          |
|                                           | Passwort bestätigen                                                                                                    | Şifrenizi tekrar girin.                                                                                                    |          |
| 8<br>UL                                   | Speichern Speichern                                                                                                    |                                                                                                    |          |
|                                           |                                                                                                    |                                                                                                    |          |

Kaydolma işlemini başarıyla tamamladıktan sonra, Login butonunun üzerine tıklayarak giriş yapabilirsiniz.

| $\leftrightarrow$ $\rightarrow$ C $\blacksquare$ borys.webuntis.com/WebUntis/?school=ds-istanbul#/basic/userRegistration?token=145 | 5e22d1b7bb47fc1c42608045dd0e            |                           | 🕶 Q 🖈 😣 🗄                                                                                                    |
|----------------------------------------------------------------------------------------------------|-----------------------------------------|---------------------------|----------------------------------------------------------------------------------------------------|
| Deutsche Schule Istanbul<br>TR-80050 Beyoglu-Istanbul                                                                              |                                         |                           | Login WebUntis                                                                                                    |
| A .                                                                                                    | Login Webi                              | Untis                     | Login<br>Deutsche Schule Istanbul<br>TH-BOSO Beyoglu-Istanbul<br>Schule wechseln<br>Benutzer<br>Passwort<br>Login Abbrechen<br>Passwort vergesen?<br>Noch keinen Zugang?- Registrieren |
|                                                                                                    | Schule wechseln<br>Benutzer<br>Passwort | okulda kayıtlı elektronik | posta adresinizi giriniz<br>sifrenizi giriniz                                                                                                    |
|                                                                                                    | Login<br>•                              | Login buton               | unun üzerini tıklayınız                                                                                                    |

Şimdi "WebUntis" programına giriş yapmış durumdasınız.

| K WebUr                       | ntis x +                                                        | - 0                                                                                                    |
|-------------------------------|-----------------------------------------------------------------|----------------------------------------------------------------------------------------------------|
| $\leftrightarrow \rightarrow$ | C B borys.webuntis.com/WebUntis/?school=ds-istanbul#/basic/main | •• @ 🕁 🕚                                                                                                    |
| ٢                             | Deutsche Schule Istanbul<br>TR-80050 Beyoglu-Istanbul           | 2020/2021 💌 🔺 Abmedden 🚺 WebUnt                                                                                                    |
| æ                             | Heute 30.12.2020                                                | Z                                                                                                    |
| <b>**</b>                     | 🕄 Info                                                          | 💽 Heutige Nachrichten 🔉                                                                                                    |
| 2                             | O Letzte Anmeldung:01.01.1970 01:00                             | Information von Untis                                                                                                    |
| ш                             | O Letzte Planaktualisierung aus Untis:23.12.2020 08:27          | Ankündigung: Aufgrund ungeplanter Verzögerungen bei den Wartungsarbeiten werden auch am 30.12.2020 Wartungsarbeiten<br>stattfinden. Der WebUntis-Service wird an diesem Tag daher nicht oder nur eingeschränkt verfügbar sein. |
| I                             | Heutiger Stundenplan     Kein Unterricht                        | Ankündigung: Am 28.12.2020 und 29.12.2020 werden umfangreiche Wartungsarbeiten stattfinden. Der WebUntis-Service wird an<br>diesen Tagen daher nicht oder nur eingeschränkt verfügbar sein.                                    |
|                               |                                                                 |                                                                                                    |

Kişi simgesinin üzerine tıklayarak kendi profilinize ulaşabilirsiniz ve buradan dil ayarını değiştirebilirsiniz.

| → C 🗎 playground.webuntis.com/WebUntis/index.do#/basic/profile |                    |                         | x 🕚    |
|----------------------------------------------------------------|--------------------|-------------------------|--------|
| Developer licence Limited<br>For Internal use only             |                    | _2020/2021 👻 🐱 Abmekden | WebUnt |
| Allgemein Kontaktdaten Freigaben                               |                    |                         | 7      |
| Erziehungsberechtigter                                         | Sprache            |                         |        |
| E-Mail Adresse                                                 | Sprache            |                         |        |
| m t ✓                                                          | Deutsch            |                         |        |
| Benutzergruppe                                                 | Deutsch            |                         |        |
| Erzlehungsberechtigte und Betriebe                             | Osterreichisch     |                         |        |
| Offene Buchungen                                               | Deutsch Hochschule |                         |        |
| 1                                                              | Catala             |                         |        |
| Emofesses Nachrichtes as E Mall Advance weiterieltes           | Dansk              |                         |        |
| Benachrichtigungen des Aufgaben- und Ticketsystems erhalten    | Ergion             |                         |        |
|                                                                | Fuskara            |                         |        |
|                                                                | Faerask            |                         |        |
|                                                                | Français           |                         |        |
|                                                                | έλυντικά           |                         |        |
|                                                                | Italiano           |                         |        |
|                                                                | Nederlands         |                         |        |
|                                                                | Norsk              |                         |        |

Bu kılavuza okulumuzun internet sitesinde yer alan veli menüsünden de ulaşabilirsiniz.

#### "WebUntis" güvenli bir sistem midir?

Evet, zira her kullanıcı her şeyi yapma yetkisine sahip değildir: Siz SADECE şahsen çocuğunuz ile ilgili olan bilgileri görebilirsiniz. Öğretmenler kendi ders programlarına ve sınıfların programlarına erişebilirler.

Elbette sadece kaydolmuş olan veliler kendi çocuklarının bilgilerini görebilirler. Dijital sınıf defterindeki bilgiler Almanya ve Avusturya'da bulunan sunucularda kayıtlıdır ve Untis firması tarafından özel bir bilgi işlem merkezinde yönetilmektedir. "WebUntis" iletişim platformu veri koruma görevlisi tarafından onaylanmıştır. Mevcut tüm veri ve bilgiler Alman ve Avrupa Birliği hukukuna tabidir. Tarayıcı üzerinden iletişim – URL'de "**htps**://"den görüldüğü gibi - şifreli bir bağlantı üzerinden

Tarayıcı üzerinden iletişim – URL'de "**htps**://"den görüldüğü gibi - şifreli bir bağlantı üzerinden gerçekleştirilmektedir.

2021-01-10 / Örn, Al, Ri, Kop